# **BADGING IN FOR THE FIRST TIME**

CUSD Staff can use their employee badge to log in to Toshiba Printer/Copiers. Once logged in, staff can retrieve print jobs sent to Follow-Me Print, scan to email and make copies. The first time CUSD Staff badges into a Toshiba Printer/Copier they will be required to follow the steps below.

1. Wave your employee badge near the area of the Printer/Copier where the following icon is located.

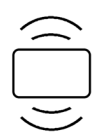

# 2. Sign in using your District username and password.

| enter your username and password, then swipe the card. |            |
|--------------------------------------------------------|------------|
| Username                                               |            |
| mtstanley                                              |            |
| Password                                               | <b>?</b>   |
| *****                                                  |            |
| Log in                                                 | 1 2        |
| Basic ` 1 2 3 4 5 6 7 8 9 0 - = Back Space             |            |
| Symbol q w e r t y u i o p [ ] \                       | ///        |
| Other Caps a s d f g h j k l ; '                       | $\Diamond$ |
| Custom Shift z x c v b n m , . / @ +                   |            |
| Space ← → Clear OK                                     |            |

3. Once you have successfully logged in, your badge will be associated with your account. Tap OK.

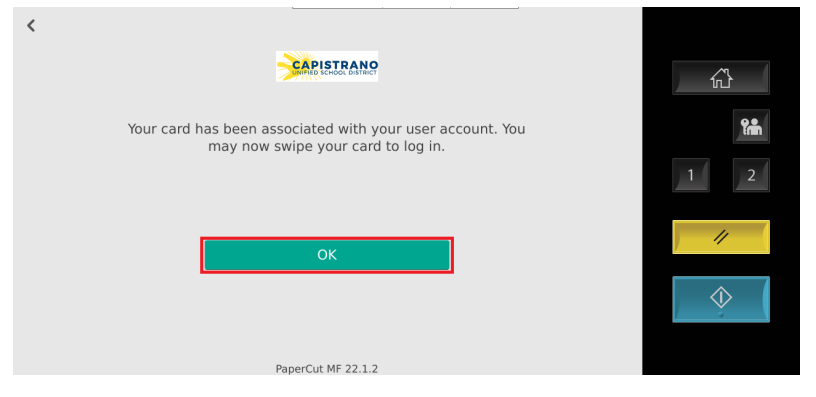

### LOGGING IN WITH YOUR EMPLOYEE ID

CUSD Staff will be able to log into any Toshiba Printer/Copier using their 5 digit employee ID. Once logged in, staff will be able retrieve print jobs sent to Follow-Me Print, scan to email and make copies.

1. On the panel of a Toshiba Printer /Copier enter your 5 digit employee ID and tap 'Log in'.

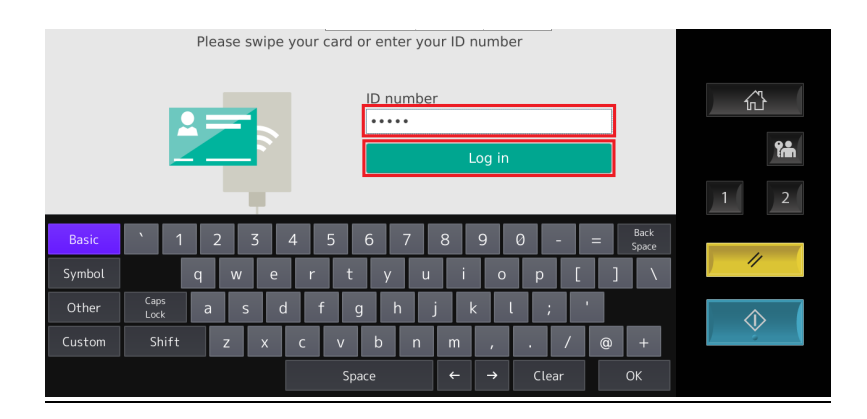

2. Upon successful login you will be able to retrieve print jobs sent to Follow-Me Print, scan to email and make copies.

|                                 |               | Mortensen, Michael D. | E⇒         |
|---------------------------------|---------------|-----------------------|------------|
| Welcome, Mortensen, Michael D.! |               |                       |            |
|                                 |               |                       | <b>?:</b>  |
|                                 |               |                       | 1 2        |
|                                 |               |                       | ///        |
| Print Kelease                   | Access Device | scan                  | $\Diamond$ |
|                                 |               |                       |            |

# FOLLOW-ME PRINTING

Follow-me printing allows you to send print jobs to any Toshiba Printer/Copier. Print jobs can be retrieved once logged into a Toshiba Printer/Copier.

1. Simply select the Follow-Me printer on your District computer to send a print Job to any Toshiba Printer/Copier.

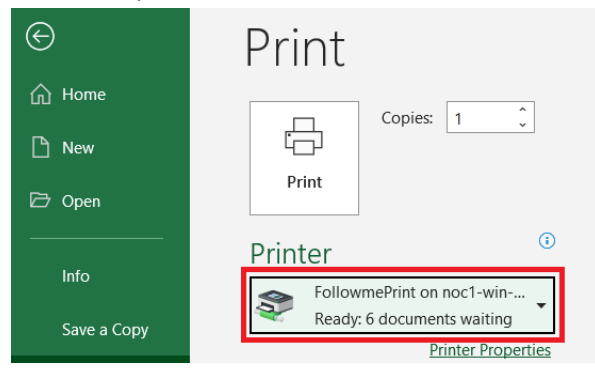

2. Login to any Tohsiba Printer/Copier using your badge or entering your 5 digit employee ID. Select 'Print Release'.

|                                 |               | Mortensen, Michael D. | E→          |
|---------------------------------|---------------|-----------------------|-------------|
| Welcome, Mortensen, Michael D.! |               |                       |             |
|                                 |               |                       | fù          |
|                                 |               |                       | <b>frim</b> |
|                                 |               |                       | 1 2         |
|                                 |               |                       | //          |
| Print Release                   | Access Device | Scan                  |             |
|                                 |               |                       |             |
|                                 |               |                       |             |
|                                 |               |                       |             |

3. Select the document you would like to print and hit 'Print'.

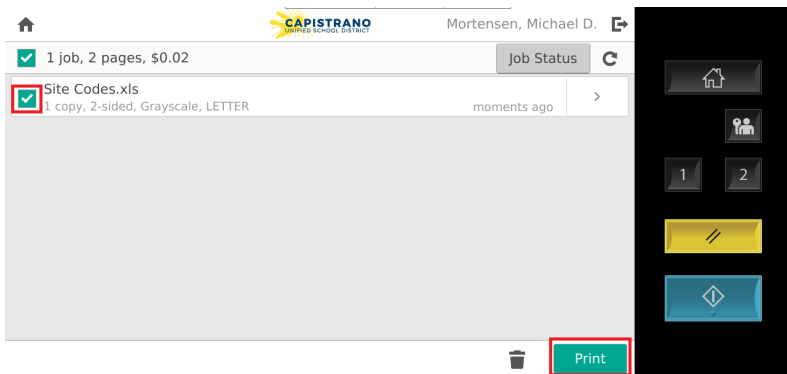

# MANUALLY INSTALLING SPECIFIC PRINTERS

### **SENDING & RECEIVING FAX**